# EC2 instances (2 machines - 1st machine - name, 2nd machine - surname)

## Create Key pair

| • | Cey pairs (1/1) Info<br>Q. Search |                   |                        |                                          |                         | C Actions V Cr | eate key pair |
|---|-----------------------------------|-------------------|------------------------|------------------------------------------|-------------------------|----------------|---------------|
| C | Name                              | ▼   Type ▼   Crea | ated 🗢                 | Fingerprint                              | ⊽ ID                    |                |               |
|   | sambashivarao                     | rsa 2022          | 2/11/17 19:00 GMT+5:30 | bf:c4:6a:e8:d9:d5:a0:22:dd:a0:cf:13:61:f | . key-02992f336aabda69c |                |               |
|   |                                   |                   |                        |                                          |                         |                |               |

#### Launch Instance:

| Name and tags Info                                                                                                    |                                                                                                    |                                                                                       |  |  |  |  |  |  |  |  |  |
|----------------------------------------------------------------------------------------------------|----------------------------------------------------------------------------------------------------|---------------------------------------------------------------------------------------|--|--|--|--|--|--|--|--|--|
| Name<br>Sambashivarao                                                                                                    |                                                                                                    | Add additional tags                                                                   |  |  |  |  |  |  |  |  |  |
| <ul> <li>Application and OS Images (<br/>An AMI is a template that contains the softw<br/>launch your instance. Search or Browse for A</li> </ul> | Amazon Machine Image) Info<br>are configuration (operating system, application ser<br>Ms if you don't see what you are looking for below | ver, and applications) required to                                                    |  |  |  |  |  |  |  |  |  |
| <b>Q</b> Search our full catalog including 1000s of application and OS images                                                                     |                                                                                                    |                                                                                       |  |  |  |  |  |  |  |  |  |
| Recents Quick Start                                                                                                    |                                                                                                    |                                                                                       |  |  |  |  |  |  |  |  |  |
| Amazon<br>Linux<br>Amazon Machine Image (AMI)                                                                                                    | Intu Windows Red Hat S                                                                                                    | Q<br>Browse more AMIs<br>Including AMIs from<br>AWS, Marketplace and<br>the Community |  |  |  |  |  |  |  |  |  |
| <ul> <li>Key pair (login) Info</li> <li>You can use a key pair to securely connect to<br/>the instance.</li> </ul>                                | your instance. Ensure that you have access to the se                                                                                     | lected key pair before you launch                                                     |  |  |  |  |  |  |  |  |  |
| Key pair name - <i>required</i><br>sambashivarao                                                                                                  | V                                                                                                    | C Create new key pair                                                                 |  |  |  |  |  |  |  |  |  |
| Network settings Info                                                                                                    |                                                                                                    | Edit                                                                                  |  |  |  |  |  |  |  |  |  |
| Network Info<br>vpc-0b54e32eb74564fe2                                                                                                    |                                                                                                    |                                                                                       |  |  |  |  |  |  |  |  |  |
| Subnet Info<br>No preference (Default subnet in any avai                                                                                          | ability zone)                                                                                                    |                                                                                       |  |  |  |  |  |  |  |  |  |
| Auto-assign public IP Info                                                                                                    |                                                                                                    |                                                                                       |  |  |  |  |  |  |  |  |  |
| Firewall (security groups) Info<br>A security group is a set of firewall rules that cor                                                           | rol the traffic for your instance. Add rules to allow s                                                                                  | pecific traffic to reach your                                                         |  |  |  |  |  |  |  |  |  |
| Create security group                                                                                                    | ○ Select existing security group                                                                                                    |                                                                                       |  |  |  |  |  |  |  |  |  |

### Connect to Instance Machine 1, Connect with RPD Client:

- Select Connect option
- Select Type RDP client
- Get password by using the .pem file
- Download remote desktop File

Instance ID

#### i-04d974cec83976848 (sambashivarao)

Connection Type

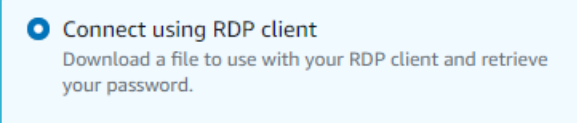

Connect using Fleet Manager To connect to the instance using Fleet Manager Remote Desktop, the SSM Agent must be installed and running on the instance. For more information, see Working with SSM Agent 2

You can connect to your Windows instance using a remote desktop client of your choice, and by downloading and running the RDP shortcut file below:

Download remote desktop file

When prompted, connect to your instance using the following details:

Public DNS

C ec2-34-236-148-106.compute-1.amazonaws.com

User name
D Administrator

### **Connect to the computer:**

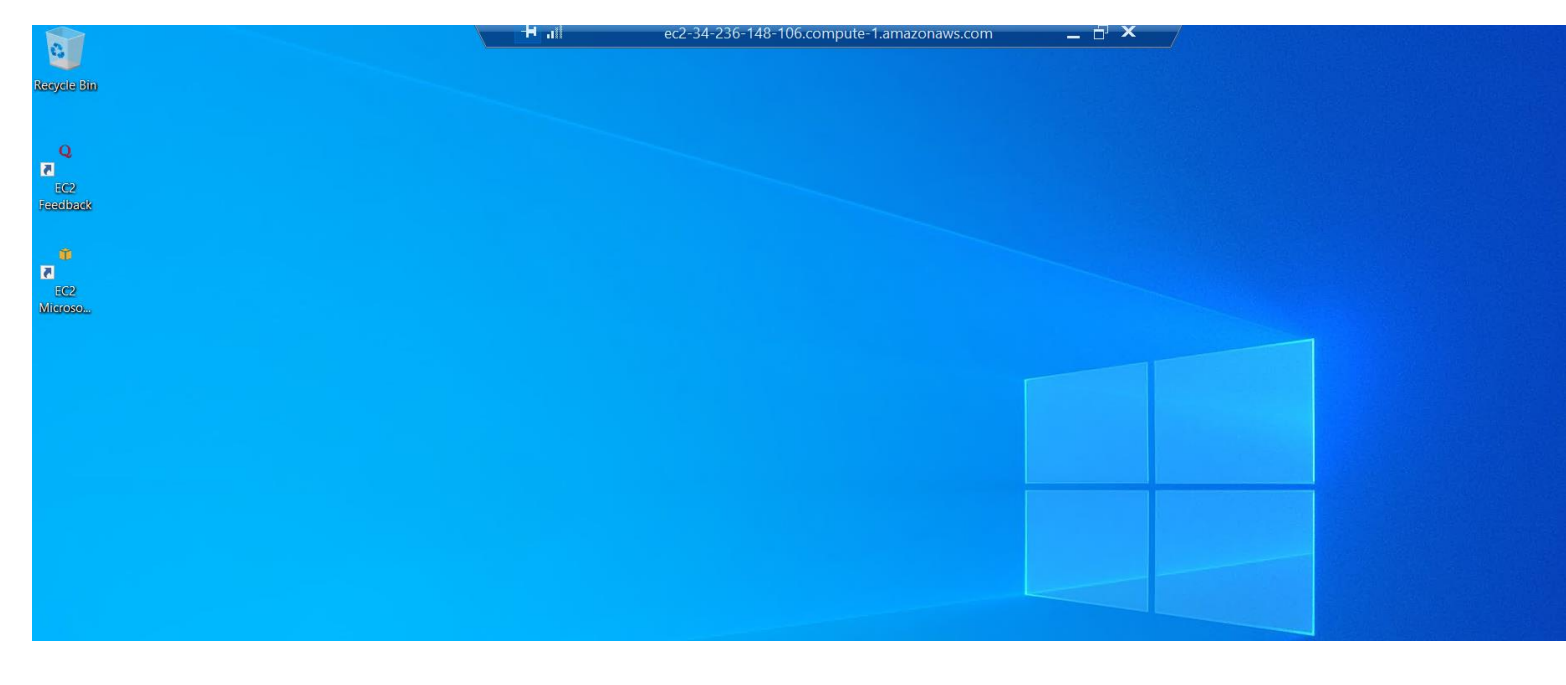

## Second instance – narayana

| aws Services                                                                                                    | Q Search           | [Alt+S] |  |  |  |  |  |  |  |  |  |  |
|----------------------------------------------------------------------------------------------------|--------------------|---------|--|--|--|--|--|--|--|--|--|--|
| II /<br>I ( /<br>I\I                                                                                                    | Amazon Linux 2 AMI |         |  |  |  |  |  |  |  |  |  |  |
| https://aws.amazon.com/amazon-linux-2/<br>1 package(s) needed for security, out of 1 available<br>Run "sudo yum update" to apply all updates.<br>[ec2-user@ip-172-31-88-20 ~]\$ |                    |         |  |  |  |  |  |  |  |  |  |  |
|                                                                                                    |                    |         |  |  |  |  |  |  |  |  |  |  |
|                                                                                                    |                    |         |  |  |  |  |  |  |  |  |  |  |
|                                                                                                    |                    |         |  |  |  |  |  |  |  |  |  |  |
|                                                                                                    |                    |         |  |  |  |  |  |  |  |  |  |  |
|                                                                                                    |                    |         |  |  |  |  |  |  |  |  |  |  |
|                                                                                                    |                    |         |  |  |  |  |  |  |  |  |  |  |
|                                                                                                    |                    |         |  |  |  |  |  |  |  |  |  |  |
| i-0t10656688a959                                                                                                    | 960† (narayana)    |         |  |  |  |  |  |  |  |  |  |  |

PublicIPs: 44.211.223.90 PrivateIPs: 172.31.88.20

## Two Instances with (Sambashivarao, narayana)

| Instances (2) Info                                   |                                         |                                  | Connec                         | tt Instance state 🔻  | Actions 🔻     | Launch instances |
|------------------------------------------------------|-----------------------------------------|----------------------------------|--------------------------------|----------------------|---------------|------------------|
| Q Find instance by attribute or tag (case-sensitive) |                                         |                                  |                                |                      |               | < 1 >            |
| □ Name ▼ Instance ID                                 | Instance state $\nabla$   Instance type | ▼ Status check                   | Alarm status Availability Zone | ▼   Public IPv4 DNS  | ▼ Public IPv4 | . ▼   Elastic IP |
| narayana i-0f10656688a95960f                         | ⊘Running ⊕Q t2.micro                    | <ul> <li>Initializing</li> </ul> | No alarms 🕂 us-east-1b         | ec2-44-211-223-90.co | 44.211.223.90 | ) –              |
| sambashivarao i-04d974cec83976848                    | ⊖ Stopped ⊕Q t2.micro                   | -                                | No alarms 🕂 us-east-1c         | -                    | -             | -                |
| 4                                                    |                                         |                                  |                                |                      |               |                  |

## **EBS volume**

## Before adding EBS to EC2:

| Volumes (1)                   |           |                |                              | C                   | Actions <b>V</b> Create volume |
|-------------------------------|-----------|----------------|------------------------------|---------------------|--------------------------------|
| Q Search                      |           |                |                              |                     | < 1 > 🐵                        |
| □ Name                        | ze 🗢 IOPS | ▼ Throughput ▼ | Snapshot $\nabla$ Created    |                     | Volume state  ▼ Alarm status   |
| ovol-02c55e5293621b68b gp2 30 | GiB 100   | -              | snap-019dc1b 2022/11/19 23:1 | 7 GMT+5: us-east-1c | ⊘ In-use No alarms             |
| 4                             |           |                |                              |                     | 1                              |
|                               |           |                |                              |                     |                                |
|                               |           |                |                              |                     |                                |

## **Create volume:**

| 2 > Volumes > Create volume                                                                                                    |  |
|----------------------------------------------------------------------------------------------------|--|
| reate volume Info                                                                                                    |  |
| ate an Amazon EBS volume to attach to any EC2 instance in the same Availability Zone.                                                           |  |
|                                                                                                    |  |
| Volume settings                                                                                                    |  |
| Volume type Info                                                                                                    |  |
| General Purpose SSD (gp2)                                                                                                    |  |
| Size (GiB) Info                                                                                                    |  |
| 100                                                                                                    |  |
| Min: 1 GiB, Max: 16384 GiB. The value must be an integer.                                                                                       |  |
|                                                                                                    |  |
| 300 / 3000                                                                                                    |  |
| Baseline of 3 IOPS per GiB with a minimum of 100 IOPS, burstable to 3000 IOPS.                                                                  |  |
| Throughput (MiB/s) Info                                                                                                    |  |
| Not applicable                                                                                                    |  |
| Availability Zone Info                                                                                                    |  |
| us-east-1a 💌                                                                                                    |  |
| Snapshot ID - optional Info                                                                                                    |  |
| Don't create volume from a snapshot 🔹 🖸                                                                                                    |  |
|                                                                                                    |  |
| Encryption Info                                                                                                    |  |
| See Amazon EDS encryption as an encryption solution for your EDS resources associated with your EC2 instances.  Figure 2000 Encrypt this volume |  |
|                                                                                                    |  |

1. After Creating new volume.

- 2. Attaching new volume to instance
- 3. Need to select same availability zone where instance have created

| Volu | <b>imes</b> (1/2)      |                       |          |      |          |         |          |      |          |            |          |            |          |                       |          | C Actions             | Create       |
|------|------------------------|-----------------------|----------|------|----------|---------|----------|------|----------|------------|----------|------------|----------|-----------------------|----------|-----------------------|--------------|
| Q    | Search                 |                       |          |      |          |         |          |      |          |            |          |            |          |                       |          |                       | < 1          |
|      | Name 🗢                 | Volume ID             | $\nabla$ | Туре | $\nabla$ | Size    | $\nabla$ | IOPS | $\nabla$ | Throughput | $\nabla$ | Snapshot   | $\nabla$ | Created               | $\nabla$ | Availability Zone 🛛 🔻 | Volume state |
|      | system default         | vol-02c55e5293621b68b | þ        | gp2  |          | 30 GiB  |          | 100  |          | -          |          | snap-019do | :1b      | 2022/11/19 23:17 GMT+ | -5:      | us-east-1c            | 🕗 In-use     |
|      | sambashivarao Narayana | vol-0fe6986def00a2710 |          | gp2  |          | 110 GiB |          | 330  |          | -          |          | -          |          | 2022/11/19 23:49 GMT+ | -5:      | us-east-1c            | ⊘ In-use     |
| 4    |                        |                       |          |      |          |         |          |      |          |            |          |            |          |                       |          |                       |              |

| Details Security Networking Storage Status checks Monitoring Tags |                         |                                            |             |           |              |  |  |  |  |  |  |  |  |
|-------------------------------------------------------------------|-------------------------|--------------------------------------------|-------------|-----------|--------------|--|--|--|--|--|--|--|--|
| ▼ Root device details                                             |                         |                                            |             |           |              |  |  |  |  |  |  |  |  |
| Root device name                                                  | Root device type<br>EBS | Root device type EBS optimization disabled |             |           |              |  |  |  |  |  |  |  |  |
| Block devices                                                     |                         |                                            |             |           |              |  |  |  |  |  |  |  |  |
| Q Filter block devices                                            |                         |                                            |             |           |              |  |  |  |  |  |  |  |  |
| Volume ID Device name Volume size (GiB)                           | Attachment status       | Attachment time                            | Encrypted K | MS key ID | Delete on te |  |  |  |  |  |  |  |  |
| vol-02c55e5293621b68b /dev/sda1 30                                | ⊘ Attached              | Sat Nov 19 2022 23:17:14 G                 | No –        |           | Yes          |  |  |  |  |  |  |  |  |
| vol-0fe6986def00a2710 xvdf 110                                    | O Attached              | Sat Nov 19 2022 23:51:27 G                 | No –        |           | No           |  |  |  |  |  |  |  |  |

|                      |                                                                                                    | 🕂 all ec | 2-54-224-152-6.compute-1.amazor                                   | naws.com              | – 🗗 🗙 |                                                                                                    |
|----------------------|----------------------------------------------------------------------------------------------------|----------|-------------------------------------------------------------------|-----------------------|-------|----------------------------------------------------------------------------------------------------|
| Recycle Bin          |                                                                                                    |          |                                                                   |                       |       | Hostname : EC2AMAZ-P797TKI<br>Instance ID : i-0b678fdf645b1fb2b<br>Private IP Address : 172.31.31.36<br>Public IP Address : 54.224.152.6 |
| Q<br>EC2<br>Foodback | Image     Image     The       File     Computer     View     Drive Tools                                                                                                    | nis PC   |                                                                   |                       |       | <pre>&gt; hce Size : t2.micro ability Zone : us-east-1c</pre>                                                                            |
| Teeuback             | $\leftarrow$ $\rightarrow$ $\checkmark$ $\uparrow$ $>$ This PC                                                                                                    |          |                                                                   |                       | ~ Ü   | Memory : 1024                                                                                                    |
| EC2<br>Microso       | <ul> <li>Folders (7)</li> <li>Desktop</li> <li>Documents</li> <li>Downloads</li> <li>Pictures</li> <li>This PC</li> <li>video</li> <li>sambashivarao (D:)</li> <li>Network</li> <li>Cocal</li> <li>Local</li> <li>Local</li> <li>Local</li> <li>Local</li> </ul> | ojects   | Desktop<br>Music<br>sambashivarao (D:)<br>48.7 GB free of 48.8 GB | Documents<br>Pictures |       |                                                                                                    |
|                      | 9 items 1 item selected                                                                                                    |          |                                                                   |                       | 2     |                                                                                                    |

Newly created volume of 110gb disk space allocated to the newly created instance with 48gb.

# Snapshot

1. Creating Snapshot of instance type.

| Snapshot settings                                                                                                    |
|----------------------------------------------------------------------------------------------------|
| Resource type Info                                                                                                    |
| <ul> <li>Volume<br/>Create a snapshot from a specific<br/>volume.</li> <li>Instance<br/>Create multi-volume snapshots from an<br/>instance.</li> </ul>                                                                                                    |
| Instance ID<br>The instance from which to create multi-volume snapshots.                                                                                                    |
| i-0b678fdf645b1fb2b ▲ C                                                                                                    |
| Q                                                                                                    |
| Select an instance                                                                                                    |
| i-0b678fdf645b1fb2b<br>narayana sambashiva rao                                                                                                    |
|                                                                                                    |
| <b>Volumes - optional Info</b><br>By default, all volumes attached to the instance are included in the multi-volume snapshot set. You can optionally exclude the root volume or specific data volumes. You can also indicate whether to copy the tags from the source volumes to the snapshots. |
| Exclude volumes                                                                                                    |
| Exclude root volume ( 🗗 vol-02c55e5293621b68b, Not encrypted)                                                                                                    |
| Exclude specific data volumes                                                                                                    |
| Attached data volumes (1/1) Info       < 1 >          Select the volumes that you want to exclude.                                                                                                    |
| ✓     Volume ID     ▲     Create snapshot     ▼     Volume name     ▼     Encryption     ▼                                                                                                    |
| vol-Ofe6986def00a2710 🛞 no sambashivarao Naravana Not encrypted                                                                                                    |

Creating Snapshot of Volume type.

# Create snapshot Info

Create a point-in-time snapshot of an EBS volume and use it as a baseline for new volumes or for data backup. You can create snapshots from an individual volume, or you can create multi-volume snapshots from all of the volumes attached to an instance.

| Snapshot settings                                                                                                    |  |
|----------------------------------------------------------------------------------------------------|--|
| Volume       Instance         Create a snapshot from a specific volume.       Create multi-volume snapshots from an instance.                                                                          |  |
| Volume ID<br>The volume from which to create the snapshot.                                                                                                    |  |
| Select a volume                                                                                                    |  |
| Q                                                                                                    |  |
| Select a volume                                                                                                    |  |
| vol-02c55e5293621b68b<br>system default                                                                                                    |  |
| vol-0fe6986def00a2710       sambashivarao Narayana                                                                                                    |  |
| Tags Info         A tag is a label that you assign to an AWS resource. Each tag consists of a key and an optional value. You can use tags to search and filter your resources or track your AWS costs. |  |
| No tags associated with the resource. Add tag You can add 50 more tags.                                                                                                    |  |

## Snapshots of both instance Type and volume type.

| Sna | pshots (1/2)           |                    |                        |                    |         |          | C                    |          | Recycle Bin Actions | s 🔻             | Create snapsho | ot                      |                    |                     |          |
|-----|------------------------|--------------------|------------------------|--------------------|---------|----------|----------------------|----------|---------------------|-----------------|----------------|-------------------------|--------------------|---------------------|----------|
| Ow  | ned by me 🔻 🔍 Search   |                    |                        |                    |         |          |                      |          |                     |                 |                |                         |                    | $\langle 1 \rangle$ | 0        |
|     | Name                   | $\bigtriangledown$ | Snapshot ID            | $\bigtriangledown$ | Size    | $\nabla$ | Description          | $\nabla$ | Storage ⊽           | Snapshot status | $\nabla$       | Started                 | $\bigtriangledown$ | Progress            | $\nabla$ |
|     | snap-narayana-instance |                    | snap-0b5d0a740cf437cc4 |                    | 30 GiB  |          | -                    |          | Standard            | ⊘ Completed     |                | 2022/11/20 00:27 GMT+5: |                    | 🕑 Available (100%)  |          |
|     | snap-narayana-volume   |                    | snap-0d6ff8f0f23bd5a35 |                    | 110 GiB |          | Volume type snapshot |          | Standard            | ⊘ Completed     |                | 2022/11/20 00:28 GMT+5: |                    | 🕑 Available (100%)  |          |
| 4   |                        |                    |                        |                    |         |          |                      |          |                     |                 |                |                         |                    |                     | •        |

# AMI (Amazon Machine Images)

Creating Narayana Sambashiva Rao EC2 windows OS image

| New EC2 Experience<br>Tel ure what you think     EC2 Dashboard     EC2 Global View     Events     Tags     Limits     Instances                                |                                                     | nces (1/1) info<br>ind instance by attribute or tag (co<br>Name v<br>narayana sambashiva rao | ase-sensitive)<br>Instance ID<br>i-Ob678fdf645b1fb2b | │ Instance state      | ▼   Instance type ▼   Status chr<br>2. t2.micro | C (                               | Connect Insta         | nce state                               | Actions  Launch insta<br>Connect View details Manage instance state Instance settings Networking Security Image and templates | Inces |
|----------------------------------------------------------------------------------------------------|-----------------------------------------------------|----------------------------------------------------------------------------------------------|------------------------------------------------------|-----------------------|-------------------------------------------------|-----------------------------------|-----------------------|-----------------------------------------|----------------------------------------------------------------------------------------------------|-------|
| Instances New<br>Instance Types<br>Launch Templates                                                                                                    |                                                     |                                                                                              |                                                      |                       |                                                 |                                   | Create template fro   | om instance I                           | Monitor and troubleshoot                                                                                                    |       |
| Create image In<br>An image (also referred to                                                                                                    | <b>fo</b><br>to as an A                             | MI) defines the programs a                                                                   | nd settings that are app                             | plied when you launcl | h an EC2 instance. You can creat                | e an image from the confi         | guration of an existi | ng instance.                            |                                                                                                    |       |
| Instance ID  Image name  IMG-SAMBASHIVAR Maximum 127 character Image description - c Sambashivarao EC2 Maximum 255 character No reboot Enable Instance volumes | RAO-EC2<br>s. Can't be<br>optional<br>2 image<br>'s | rayana sambashiva rao                                                                        | )                                                    |                       |                                                 |                                   |                       |                                         |                                                                                                    |       |
| Volume type De                                                                                                    | vice                                                | Snapshot                                                                                     | S                                                    | Size V                | olume type                                      | IOPS                              | Throughput            | Delete on<br>terminatio                 | Encrypted<br>n                                                                                                    |       |
| EBS V/c                                                                                                    | dev/ v                                              | Create new sna     Create new sna                                                            | pshot fr ▼                                           | 30<br>25              | EBS General Purpose S                           | <ul><li>100</li><li>330</li></ul> |                       | <ul><li>Enable</li><li>Enable</li></ul> | Enable                                                                                                    | ×     |

## Launch instance from newly create AMI

| Am | azon Machine Images (A           | MIs)    | (1/1) Info            |                    | C 🛛 Recycle Bin       | C2 Image Builder   | Actions <b>v</b> | Launch in | stance from | AMI      |  |
|----|----------------------------------|---------|-----------------------|--------------------|-----------------------|--------------------|------------------|-----------|-------------|----------|--|
| Ov | vned by me 🔻 🔍 <i>Q</i> Find AMI | by attr | ibute or tag          |                    |                       |                    |                  |           | < 1 )       | > @      |  |
|    | Name                             | ▼       | AMI ID                | $\bigtriangledown$ | AMI name              | ▼   Source         |                  | ▼ Owne    | er          | $\nabla$ |  |
|    | sambashivara narayana -img       |         | ami-0048a9139360a4f86 |                    | IMG-SAMBASHIVARAO-EC2 | 126099901650/IMG-: | SAMBASHIVARAO    | 1260      | 99901650    |          |  |

| 1G-Launched-EC2                                               |                                                         |                                                                    |                                                                    | Add additional tags                                                  |
|---------------------------------------------------------------|---------------------------------------------------------|--------------------------------------------------------------------|--------------------------------------------------------------------|----------------------------------------------------------------------|
| Application a<br>An AMI is a template<br>launch your instance | that contains the software for a search or Browse for a | (Amazon Mach<br>ware configuration (ope<br>AMIs if you don't see w | ine Image) Inf<br>erating system, applic<br>hat you are looking fo | <b>fo</b><br>cation server, and applications) require<br>for below   |
| Q Search our fo                                               | ll catalog including                                    | 1000s of application My AMIs                                       | Quick Start                                                        |                                                                      |
| Amazon Machine<br>IMG-SAMBASHIV/<br>ami-0048a91393            | Image (AMI)<br>ARAO-EC2<br>60a4f86                      |                                                                    |                                                                    | Q<br>Browse more AMIs<br>Including AMIs from<br>AWS, Marketplace and |
|                                                               |                                                         |                                                                    |                                                                    | the Community                                                        |
| Published                                                     | Architecture                                            | Virtualization                                                     | Root device                                                        | ENA Enabled                                                          |

## Included instance created by Image

| Insta | ances (2) Info                 |                     |                | C Connect       | Instance state <b>v</b> | Actions <b>v</b> | Launch instances  | •         |
|-------|--------------------------------|---------------------|----------------|-----------------|-------------------------|------------------|-------------------|-----------|
| Q F   | ind instance by attribute or t | ag (case-sensitive) |                |                 |                         |                  | < 1               | > ©       |
|       | Name                           | ▼ Instance ID       | Instance state | ▼ Instance type | ▼ Status check          | Alarm status     | Availability Zone | ▼   Publi |
|       | narayana sambashiva rao        | i-0b678fdf645b1fb2b | 🕢 Running 🛛 🏵  | Q t2.micro      | ⊘ 2/2 checks passed     | No alarms 🕂      | us-east-1c        | ec2-5     |
|       | IMG-Launched-EC2               | i-04c8020f00beb5f21 | 🕢 Running 🛛 🏵  | Q t2.micro      | ⊘ 2/2 checks passed     | No alarms 🕂      | us-east-1b        | ec2-4     |
| 4     |                                |                     |                |                 |                         |                  |                   | •         |

# Load Balancer:

## **Create & launch EC2 instance with IIS:**

| Recycle Bin     Instance ID : Hoads114d1e2006665     Pectode     Instance ID : Hoads114d1e2006665     Pectode     Instance ID : Hoads114d1e2006665     Pectode     Instance ID : Hoads114d1e2006665     Pectode     Instance ID : Hoads114d1e2006665     Pectode     Instance ID : Hoads114d1e2006665     Pectode     Instance ID : Hoads114d1e2006665     Pectode     Instance ID : Hoads114d1e2006665     Pectode     Image: Instance ID : Hoads114d1e2006665     Pectode     Image: Instance ID : Hoads114d1e20066655     Pectode     Image: ID : Hoads114d1e20066655     Pectode     Image: ID : Hoads114d1e20066655     Pectode     Image: ID : Hoads114d1e20066655     Pectode     Image: ID : Hoads114d1e20066655     Pectode                 Image: ID : Hoads114d1e20066655 <th>😼 sambashivarao narayana - ec2-3-93-183-219</th> <th>.compute-1.amazonaws.com - Remote Desktop Connection</th> <th> ×</th>                                                                                                    | 😼 sambashivarao narayana - ec2-3-93-183-219                                                                                                    | .compute-1.amazonaws.com - Remote Desktop Connection                       | ×                                                                                   |
|----------------------------------------------------------------------------------------------------|----------------------------------------------------------------------------------------------------|----------------------------------------------------------------------------|-------------------------------------------------------------------------------------|
| <ul> <li>Internet Information Services (IIS) Manager</li> <li>EC2</li> <li>File View Help</li> <li>File View Help</li> <li>Connections</li> <li>Ster Page</li> <li>Address: 172.31.81.38</li> <li>Address: 3.93.183.219</li> <li>Size 12.micro</li> <li>Viz One Line Connections</li> <li>Size Sizes</li> <li>Default Web Site</li> <li>If the request of the request o</li></ul>                                                                   | Recycle Bin                                                                                                    |                                                                            | Hostname : EC2AMAZ-KPN23RB<br>Instance ID : i-0ae314d1e26066d5                      |
| Configurat<br>Editor<br>Configurat<br>Editor<br>Configurat<br>Editor<br>Configurat<br>Editor<br>Configurat<br>Editor<br>Configurat<br>HSTS<br>Help<br>Configurat<br>HSTS<br>Help<br>Configurat<br>HSTS<br>Editor<br>Configurat<br>HSTS<br>Editor<br>Configurat<br>HSTS<br>Configurat<br>HSTS<br>HSTS<br>HSTS | Internet Inform<br>EC2<br>Feedback<br>EC2<br>Microso<br>Image: Internet Inform<br>File View He<br>Connections<br>Image: Image: | ation Services (IIS) Manager<br>EC2AMAZ-KPN23RB Sites > Default Web Site > | Instance ID :-1-0a-3114d1e22066d5<br>-<br>-<br>-<br>-<br>-<br>-<br>-<br>-<br>-<br>- |

Create a target group and select the instance:

| C2 > Target groups      | > narayana-tg            |                          |                            |                 |                  |
|-------------------------|--------------------------|--------------------------|----------------------------|-----------------|------------------|
| iarayana-tg             |                          |                          |                            |                 | Actions <b>•</b> |
| Details                 | alancing:us-east-1:1260! | 99901650:targetgroup/nai | rayana-tg/ac3e45daa3e73e54 |                 |                  |
| Target type<br>Instance | Protoci<br>HTTP:         | ol : Port<br>80          | Protocol version<br>HTTP1  | VPC<br>vpc-0b54 | e32eb74564fe2 亿  |
| IP address type<br>IPv4 | Load b                   | alancer<br>ne associated |                            |                 |                  |
| Total targets           | Healthy                  | Unhealthy                | Unused                     | Initial         | Draining         |
| 0                       | <b>⊘</b> 0               | ⊗ 0                      | ···· 0                     | <b>0</b>        | ⊙ 0              |

## Create application load balancer by targeting to the previously created targeted group:

| ▼ Listener <b>HT</b>                                                                                   | TP:80                                                                                                    |                                              |                                                            |                            |                      | Remove      |
|----------------------------------------------------------------------------------------------------|----------------------------------------------------------------------------------------------------|----------------------------------------------|------------------------------------------------------------|----------------------------|----------------------|-------------|
| Protocol<br>HTTP <b>v</b>                                                                              | Port<br>: 80<br>1-65535                                                                                           | Default action<br>Forward to<br>Create targe | n Info<br>narayana-tg<br>Target type: Insta<br>t group [2] | nce, IPv4                  | HTTP 🔻               | C           |
| Listener tags -<br>Consider adding tag<br>Add listener<br>You can add up to 5<br>Add listener          | optional<br>Is to your listener. Tags enable you<br>tag<br>0 more tags.                                           | to categorize your AW                        | S resources so you car                                     | n more easily manage them. |                      |             |
| C2 > Load balan<br>Load balance<br>Elastic Load Balar<br>C Actio<br>Q Filter by proj<br>search: sambas | cers<br>er (1)<br>ncing scales your load balancer<br>ons  Create load bal<br>perty or value<br>hivarao-alb  Clear | capacity automatica<br>ancer<br>filters      | ally in response to o                                      | hanges in incoming traffi  | ic.                  | < 1 > ©     |
| Name                                                                                                   | ▼ DNS name                                                                                                    | $\nabla$                                     | State 🔻                                                    | VPC ID                     | ▼ Availability Zones | ⊽ Type ⊽    |
| sambashivarao-all                                                                                      | sambashivarao-a                                                                                                   | lb-9478334.us-                               | Provisioni                                                 | vpc-<br>0b54e32eb74564fe2  | 3 Availability Zones | application |

## Load the website from application load balancer

| $\leftarrow$ | $\rightarrow$ | C | http://sambashivarao-alb-9478334.us-east-1.elb.amazonaws.com/ | £≡ | Ē |  |
|--------------|---------------|---|---------------------------------------------------------------|----|---|--|
|              |               |   |                                                               |    |   |  |

Sambashiva Rao narayana EC2 instance with IIS enabled & site launched

# VPC with 2 public subnets & 2 private subnet having Internet gateway and NAT gateway

## Create Custom VPC:

| Your | VPCs (2) Info        |          |                |          |             |          |               | C Actions ▼ Creat | te VPC |
|------|----------------------|----------|----------------|----------|-------------|----------|---------------|-------------------|--------|
| Q    | Filter VPCs          |          |                |          |             |          |               | < 1               | > ©    |
|      | Name                 | $\nabla$ | VPC ID         | $\nabla$ | State       | $\nabla$ | IPv4 CIDR     | ▼ IPv6 CIDR       | 7      |
|      | sambashivarao-vpc-01 |          | vpc-080bc29b34 | 696a1ca  | 🕗 Available |          | 10.0.0/16     | -                 |        |
|      | -                    |          | vpc-0b54e32eb7 | 4564fe2  | 🕗 Available |          | 172.31.0.0/16 | -                 |        |
| 4    |                      |          |                |          |             |          |               |                   | +      |
|      |                      |          |                |          |             |          |               |                   |        |

## Create two public subnets & private subnets

| Subn  | ets (4) Info         |                          |          |             |          |              | C                |          | Actions <b>v</b> | Create sub         | net  |
|-------|----------------------|--------------------------|----------|-------------|----------|--------------|------------------|----------|------------------|--------------------|------|
| Q F   | ilter subnets        |                          |          |             |          |              |                  |          |                  | < 1 >              | 0    |
| searc | h: snarayana 🗙       | Clear filters            |          |             |          |              |                  |          |                  |                    |      |
|       | Name 🗸               | 7 Subnet ID              | $\nabla$ | State       | $\nabla$ | VPC          |                  | $\nabla$ | IPv4 CIDR        | $\bigtriangledown$ | IPv€ |
|       | snarayana-private-1A | subnet-07a986dee651850f5 |          | 🕗 Available |          | vpc-080bc29t | o34696a1ca   sa. |          | 10.0.3.0/24      |                    | -    |
|       | snarayana-private-1B | subnet-051cf72376b8b18bd |          | 🕢 Available |          | vpc-080bc29t | o34696a1ca   sa. |          | 10.0.4.0/24      |                    | -    |
|       | snarayana-public-1A  | subnet-039b5169a328608fc |          | 🕗 Available |          | vpc-080bc29t | o34696a1ca   sa. |          | 10.0.1.0/24      |                    | -    |
|       | snarayana-public-1B  | subnet-0f91320670e171f54 |          | 🕗 Available |          | vpc-080bc29t | o34696a1ca   sa. |          | 10.0.2.0/24      |                    | -    |
| (     |                      |                          |          |             |          |              |                  |          |                  |                    | ÷.   |

## Associate Route tables to sub nets

| Route | e tables (3) Info  |   |                       |   |                          | C                 | Actions <b>v</b> | Create route table         |
|-------|--------------------|---|-----------------------|---|--------------------------|-------------------|------------------|----------------------------|
| Q F   | ilter route tables |   |                       |   |                          |                   |                  | < 1 > 🔘                    |
|       | Name               | ▽ | Route table ID        | ▽ | Explicit subnet associat | Edge associations | Main $\nabla$    | VPC                        |
|       | snarayana-pvt-rt   |   | rtb-01c7b1e6fa097cf5c |   | 2 subnets                | -                 | No               | vpc-080bc29b34696a1ca   sa |
|       | Main               |   | rtb-01b6da02d5c7c5e5  | 2 | 2 subnets                | -                 | Yes              | vpc-080bc29b34696a1ca   sa |

| igw-042656538                                      | 873c0417d / sa  | ambashivarao-igw                                          | Actions <b>v</b>        |
|----------------------------------------------------|-----------------|-----------------------------------------------------------|-------------------------|
| Details Info                                       |                 |                                                           |                         |
| Internet gateway ID<br>D igw-<br>04265653873c0417d | State  Attached | VPC ID<br>vpc-080bc29b34696a1ca  <br>sambashivarao-vpc-01 | Owner<br>🗗 126099901650 |
| <b>Tags</b><br>Q Search tags                       |                 |                                                           | Manage tags             |
| Key Value<br>Name sambash                          | ivarao-igw      |                                                           |                         |

## Attach Internet Gate way to Main Route table

| Routes Subnet associa         | ations Edge associations | Route propagation Tags |                     |
|-------------------------------|--------------------------|------------------------|---------------------|
| Routes (2)<br>Q Filter routes |                          | Both                   | Edit routes       < |
| Destination <b>v</b>          | Target                   | ▼ Status ▼             | Propagated $\nabla$ |
| 0.0.0/0                       | igw-04265653873c0417d    | ⊘ Active               | No                  |
| 10.0.0/16                     | local                    | ⊘ Active               | No                  |

#### Create NAT Gate Way:

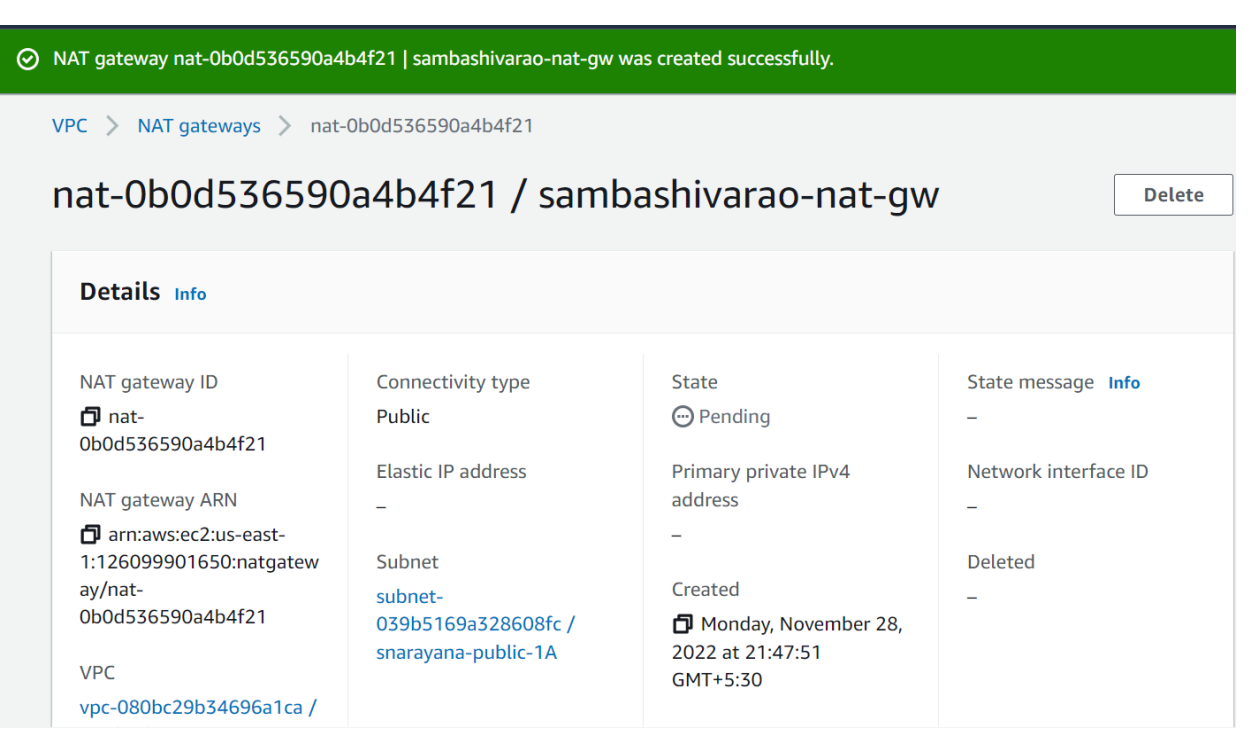

## Assign private route table to NAT gate way:

| Routes Subnet associations Edge associations | Route propagation Tags |                     |
|----------------------------------------------|------------------------|---------------------|
| Routes (2)                                   |                        | Edit routes         |
| Q Filter routes                              | Both                   | ▼ < 1 > ⊚           |
| Destination V Target                         |                        | Propagated $\nabla$ |
| 0.0.0.0/0 nat-0b0d536590a4b4f21              | ⊘ Active               | No                  |
| 10.0.0/16 local                              | ⊘ Active               | No                  |

### Create EC2 instances with Public and private subnets

|   | Name                     | ▼ | Instance ID         | Instance state | e 🔻 | Instance type | ▼ | Status check        | Alar |
|---|--------------------------|---|---------------------|----------------|-----|---------------|---|---------------------|------|
|   | sambashiva-public1b-ec2  |   | i-0c4ca38bbf808631e | ⊘ Running      | ⊕⊝  | t2.micro      |   | ⊘ 2/2 checks passed | No a |
|   | sambashiva-public1a-ec2  |   | i-0cb4061aceb3e31bf | ⊘ Running      | ÐQ  | t2.micro      |   | ⊘ 2/2 checks passed | No a |
|   | sambashiva-private1a-ec2 |   | i-0b9ec7af30f02c2cd |                | ⊛⊝  | t2.micro      |   | ⊘ 2/2 checks passed | No a |
| C |                          |   |                     |                |     |               |   |                     | +    |

### Browse Ec2 information:

| $\leftrightarrow \rightarrow C$ A Not secure   3.93.248.159 | 🖻 🛧 Ġ 🕷 题 |
|-------------------------------------------------------------|-----------|
| - Personal - Factset - JNTUH                                |           |

## This instance is in the subnet wih ID: subnet-0f91320670e171f54

| $\leftrightarrow \rightarrow \ G$ | ▲ Not secure   18.207.99.12 | e 1 | ☆ ( | G | V |
|-----------------------------------|-----------------------------|-----|-----|---|---|
| Personal                          | Factset 🗧 JNTUH             |     |     |   |   |

## This instance is in the subnet wih ID: subnet-039b5169a328608fc